| <text><text><section-header><text><text><text><text><text><text><text><text><text><text></text></text></text></text></text></text></text></text></text></text></section-header></text></text> | ンライン) 会場<br>年度文会<br>(1)<br>文字を<br>マ<br>メールに記載されている |
|----------------------------------------------------------------------------------------------------|----------------------------------------------------|
| ④メールアドレス<br>記入してください                                                                                                    | 、を<br>い<br>2<br>2022年度大会                           |

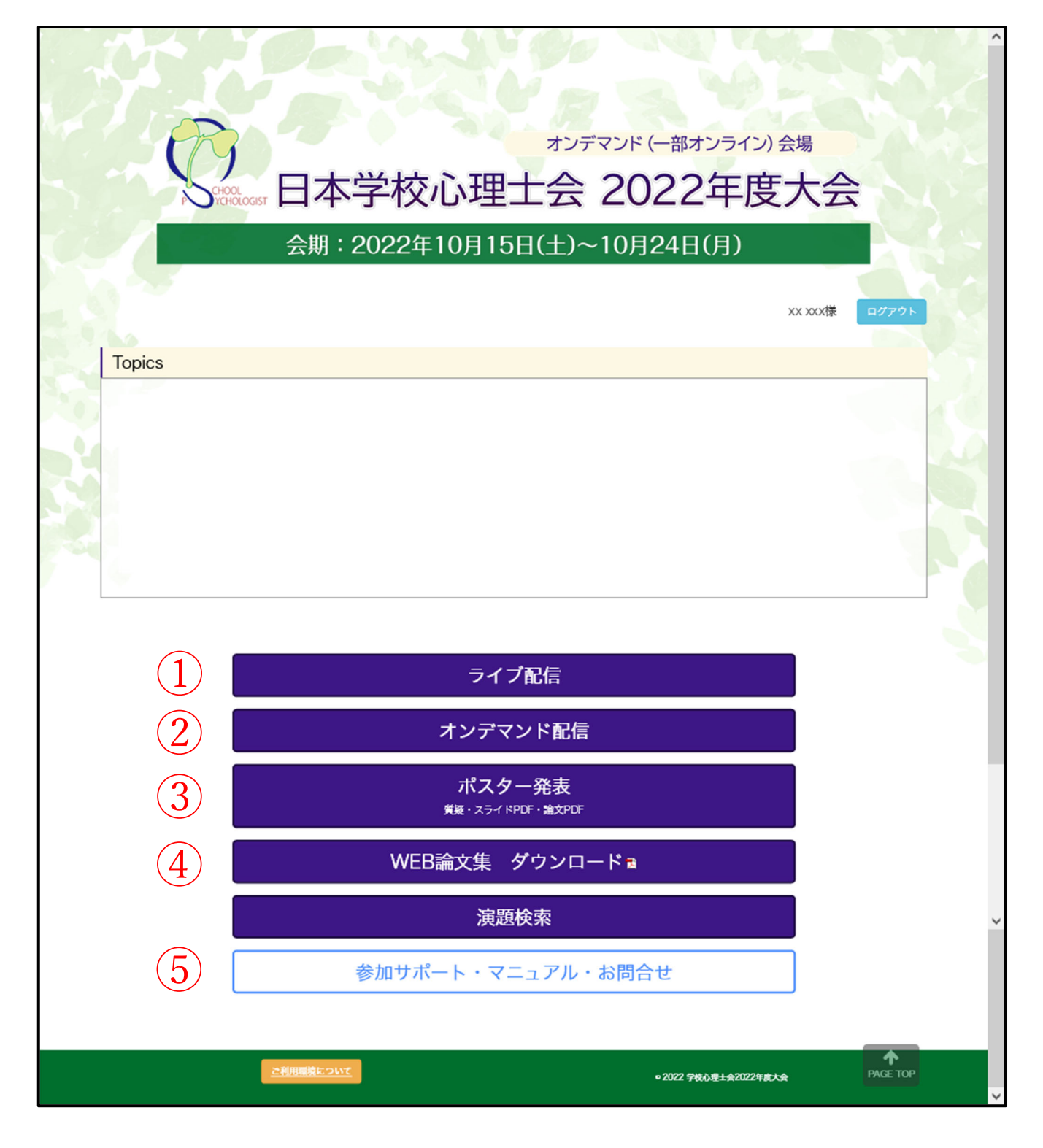

- ① 10/15 の開催行事、基調講演、指定討論、総会の Zoom ご視聴は「ライブ配信」ページ内のボ タンをクリックして下さい
- ②「オンデマンド配信」ページ内で各研修講座、基調講演見逃し配信(10月17日以降予定)を 視聴及びキーワード入力いただけます。
- ③ 「ポスター発表」ページでポスター発表のスライド、発表論文 PDF が閲覧可能です。ページ内の「質疑応答」ボタンより質問を投稿可能です。
- ④ WEB 論文集をダウンロードできます。
- ⑤ Zoomマニュアル、ポスター発表質疑応答マニュアルをダウンロードいただけます。

| オンデマンド (一部オンライン) 会場                                                  |
|----------------------------------------------------------------------|
| 日本学校心理士会 2022年度大会                                                    |
| 会期:2022年10月15日(土)~10月24日(月)                                          |
| ライブ記信 オンテマンド記信 ボスター発表 WEB論文集 演題検索 参加サポート・マニュアル・お問合せ HOME             |
| 0#79k                                                                |
| ページ上部の各ボタンをクリックすると、該当ページが表示されます<br>ライン <sub>間間</sub>                 |
| ※【ライブ配信中にキーワードが表示されますので、メモの準備をお願いいたします】                              |
| ※基調講演および指定討論は事前収録された動画を配信いたします。ライブ配信当日(10/15)に質疑時間を<br>設ける予定はございません。 |
| なお、 基詞調測の インデマント 配信は 10/17以降に 公用となります。                               |
| 開会行事(開会挨拶)(9:30~10:00)                                               |
| (10月15日ライブ配信:下記Zoomへのリンクボタンからアクセスして下さい)                              |
| Q D:881 2798 2643 PASS: 930320 ←左のボタンに Zoom がリンクされています               |
|                                                                      |
| 基調講演1 (10:00-10:30付近)                                                |
| (10月15日ライブ配信:下記Zoomへのリンクボタンからアクセスして下さい)                              |
| Q D:881 2798 2643 PASS:930320 ←左のボタンに Zoom がリンクされています                |
| <b>生徒指導の今とこれから</b><br>小林 雅彦                                          |
| (文部科学省初等中等教育局児童生徒課生徒指導室長)<br>                                        |
| 基調講演2(10:30付近~11:30付近)                                               |
| (10月15日ライブ配信:下記Zoomへのリンクボタンからアクセスして下さい)                              |
| Q D:881 2798 2643 PASS:930320 ←左のボタンに Zoom がリンクされています                |
| 生徒指導提表と学校心理学 八並 光俊 (東京理科大学)                                          |
|                                                                      |
| 指定討論(11:30付近~12:00付近                                                 |
| (10月15日ライフ配信:ト記Zoomへのリンクボダンからアクゼスしてトさい)                              |
| Q D:881 2798 2643 PASS: 930320 ←左のボタンに Zoom がリンクされています               |
| ロ液 利応<br>(学校心理士認定運営機構理事長)                                            |
| 総会 (13:00~14:00)                                                     |
| (10月15日ライブ配信:下記Zoomへのリンクボタンからアクセスして下さい)                              |
| Q D:899 6161 8458 PASS: 20093 ←左のボタンに Zoom がリンクされています                |
|                                                                      |
| 学校心理士養成大学院教員連絡協議会(14:20~15:10)                                       |
| ※本会は関係者のみ参加可能なため、一般視聴者の方はご視聴いただけません。                                 |
|                                                                      |
|                                                                      |
| <u> と利用重換について</u> ● 2022 学校心理士会2022年成大会 PAGE TOP                     |

会期前に別途ご案内予定のオンライン会場ページ内に掲載される Zoom へのリンクボタンをク リックすると、下記のような「名」「姓」「メールアドレス」入力画面が表示されますので、ご登録 ください。

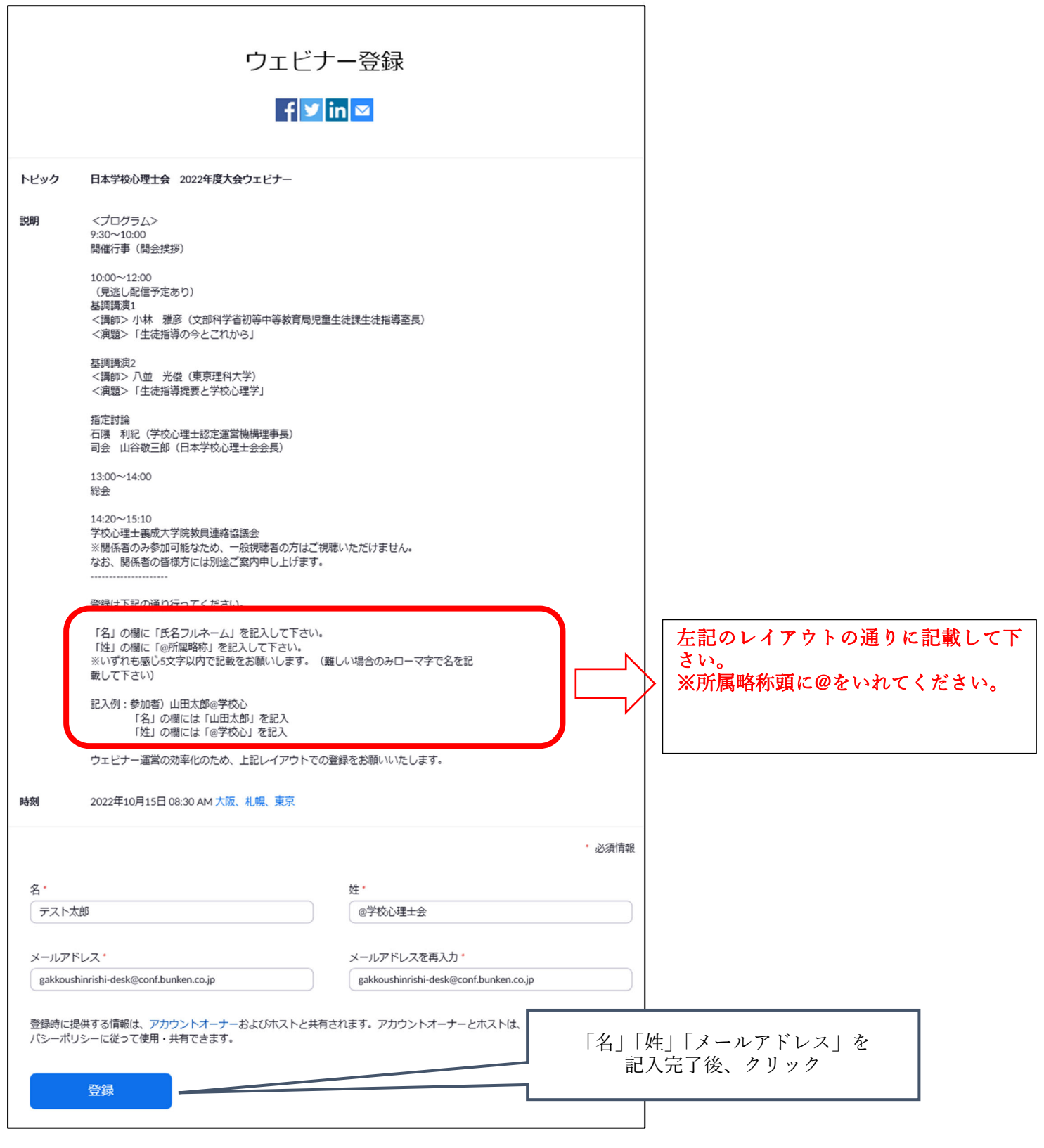

※2回目以降、名、姓、アドレスは登録内容が自動反映されますので「登録」ボタンをクリック下 さい

登録完了後、以下のようなメールが Zoom より配信されます。メールに記載の URL をクリックすると、Zoom に参加いただけます。

| ウェビナー登録が完了しました |                                                                                                    |  |  |
|----------------|----------------------------------------------------------------------------------------------------|--|--|
| トピック           | 日本学校心理士会 2022年度大会ウェビナー                                                                                   |  |  |
| 説明             | <プログラム><br>9:30~10:00<br>開催行事(開会挨拶)                                                                      |  |  |
|                | 10:00~12:00<br>(見逃し配信予定あり)<br>基調講演1<br>〈講師〉 小林 雅彦(文部科学省初等中等教育局児童生徒課生徒指導室長)<br>〈演題〉「生徒指導の今とこれから」          |  |  |
|                | 基調請演2<br><講師> 八並 光俊(東京理科大学)<br><演題>「生徒指導提要と学校心理学」                                                        |  |  |
|                | 指定討論<br>石隈 利紀(学校心理士認定運営機構理事長)<br>司会 山谷敬三郎(日本学校心理士会会長)                                                    |  |  |
|                | 13:00~14:00<br>総会                                                                                        |  |  |
|                | 14:20~15:10<br>学校心理士義成大学院教員連絡協議会<br>※関係者のみ参加可能なため、一般視聴者の方はご視聴いただけません。<br>なお、関係者の皆様方には別途ご案内申し上げます。<br>    |  |  |
|                | 登録は下記の通り行ってください。                                                                                         |  |  |
|                | 「名」の欄に「氏名フルネーム」を記入して下さい。<br>「姓」の欄に「@所属略称」を記入して下さい。<br>※いずれも感じ5文字以内で記載をお願いします。(難しい場合のみローマ字で名を記載して下さ<br>い) |  |  |
|                | 記入例:参加者)山田太郎@学校心<br>「名」の欄には「山田太郎」を記入<br>「姓」の欄には「@学校心」を記入                                                 |  |  |
|                | ウェビナー運営の効率化のため、上記レイアウトでの登録をお願いいたしま URL をクリックし                                                            |  |  |
| 時刻             | 2022年10月15日 08:30 AM 大阪、札幌、東京 て                                                                          |  |  |
|                | ■ カレンダーに追加・ 参加して下さい                                                                                      |  |  |
| ウェビナー<br>ID    | 881 2798 2643                                                                                            |  |  |
| ウェビナー(         | こ参加するには                                                                                                  |  |  |
| PC、Mac、iP      | ad、iPhone、Androidデバイスから参加できます:                                                                           |  |  |
| このURLをク        | リックして参加してください。                                                                                           |  |  |
|                |                                                                                                    |  |  |
| この登録を          |                                                                                                    |  |  |
| 登録はいつで         | もキャンセルできます。                                                                                              |  |  |

|                                                                           | 本学校心理士会                                                                                                  | オンデマンド(ー部オンラ<br>2022年度大会                         | イン) 会場                   |  |
|---------------------------------------------------------------------------|----------------------------------------------------------------------------------------------------|--------------------------------------------------|--------------------------|--|
| P C TCHOLOGIST                                                            | 会期:2022年10月15日(土                                                                                         | )~10月24日(月)                                      |                          |  |
| ライブ配信 オンデ                                                                 | マンド配信<br>ポスター発表 WEB論文集型                                                                                  | <b>演題検索</b> 参加サポート・マニュアル・お                       | 词合せ HOME                 |  |
| CAR.                                                                      |                                                                                                    |                                                  | <b>D</b> #775            |  |
| オンデマンド配信                                                                  |                                                                                                    |                                                  |                          |  |
| 各研修について(※                                                                 | 必ずご一読ください)                                                                                               |                                                  |                          |  |
| <各研修について>                                                                 |                                                                                                    |                                                  |                          |  |
| <ul> <li>各研修に関しては参加申<br/>だし、ポイントは付与さ<br/></li> <li>各研修の動画の合計再生</li> </ul> | 込時に <mark>事前申請された研修のみポイント</mark> が付与されます。<br><mark>れません</mark> のでご注意ください。<br>時間は約120分となります。そのため各動画1本あたり⊄ | 事前申請をしていない研修の閲覧とキーワート<br>2再生時間の目安は下記の通りとなります。視聴  | ※回答は可能です。た<br>前にご参照くださ   |  |
| い。<br>【動画2本の場合】:60:                                                       | 分×2本=約120分                                                                                               |                                                  | 1000                     |  |
| 【動画3本の場合】:40<br>【動画4本の場合】:30:                                             | 分×3本=約120分<br>分×4本=約120分                                                                                 |                                                  |                          |  |
| <ul> <li>資格更新ポイントの詳細</li> <li>自身の申請した研修につい</li> </ul>                     | は大会HPの <u>ブログラム</u> 及び <u>資格更新ポイント</u> のページを<br>いては <u>参加申込システム</u> よりログインの上確認が可能で?                      | ご確認ください。<br>す。                                   |                          |  |
| <sv研修について></sv研修について>                                                     |                                                                                                    |                                                  |                          |  |
| <ul> <li>SV研修は、学校心理士ス</li> <li>SV研修は、学校心理士ス</li> </ul>                    | ーパーバイザー有資格者を対象とした研修講座です。 資                                                                               | 格を持たない方は動画視聴することはできませ、                           | h <sub>o</sub>           |  |
| <ul> <li>SV研修の講義資料、動画<br/>SV研修を選択された方に</li> </ul>                         | iにはバスワードかかかっております。<br>:はヘルプデスクより <mark>パスワードがメール配信</mark> されており                                          | ますので、ご確認ください。                                    |                          |  |
| くキーワード入力について                                                              | >                                                                                                    |                                                  |                          |  |
| <ul> <li>資格更新ポイント取得の:</li> <li>単位に関わる動画となり:</li> </ul>                    | ためのキーワードが、動画内に掲載してあります。<br>ますので早送りや巻き戻しはできません。ごて承くださ                                                     | L).                                              |                          |  |
| <ul> <li>視聴前に必ずメモなどを<br/>度を外すなどで画面から</li> </ul>                           | 用意し、キーワードを控える準備を整えてください。<br>離れる場合け必ず動画をストップするようにしてください                                                   | \                                                |                          |  |
| <ul> <li>キーワード入力期限は下</li> </ul>                                           | 幅化る場合は必須動画をストップするようにしてくたる。<br>記の通りです                                                                     | .fo                                              |                          |  |
| 研修講座/SV研修/准<br>基調講演/指定討論:                                                 | :士研修:10月13日 ~ 10月24日<br>10月15日 ~ 10月24日                                                                  |                                                  |                          |  |
| • キーワードの入力方法は                                                             | 「キーワード入力方法」(※)より確認して下さい。                                                                                 |                                                  |                          |  |
| <講演資料等について> <ul> <li>講義資料は講師の先生と</li> </ul>                               | り提出のおった資料のみ運動しております。                                                                                     |                                                  |                          |  |
| すべての講座に掲載されて                                                              | てはおりませんのでご注意ください。                                                                                        |                                                  |                          |  |
| <ul> <li>         ・</li></ul>                                             | へ云参加省次方に六行することは■く気しよす。 ご准学校心理士対象の研修講座は、全て視聴することが回<br>てで6ポイントまでとさせていただき、ポイント申請する<br>27得数を勘察し上限を設定します。     | J能です(SV研修はSVの方のみ視聴可能)。<br>場合は事前申請が必要となります。これまでの: | ただし.研修講座で<br>士会大会. ならびに今 |  |
| 詳細は大会HPの <u>プログラ</u>                                                      | <u>ム</u> 及び <u>資格更新ポイント</u> のページをご確認ください。                                                                |                                                  |                          |  |
|                                                                           |                                                                                                    |                                                  |                          |  |
| 下記ボタン                                                                     | をクリックすると、動画が掲言                                                                                           | 載されたページが表示さ∤                                     | います。                     |  |
| ● 視聴ページ+キーワード                                                             | 2.77                                                                                                    |                                                  |                          |  |
|                                                                           |                                                                                                    |                                                  |                          |  |
|                                                                           |                                                                                                    |                                                  |                          |  |
| 【其調謙瀋1】                                                                   | ※補足※                                                                                                    |                                                  |                          |  |
| 「生徒指導の今とこれか                                                               | SV 研修を除き各研修動画を                                                                                           | ご視聴いただけますが、オ                                     | ドイント取得は、                 |  |
| 講師:小林 雅彦 先<br>(文部科学学初等中等                                                  | 参加登録時に事前にポイント                                                                                            | 申請を希望された口座の                                      | み可能ですので                  |  |
| (20043-8094-4                                                             | ご注音ください。                                                                                                 |                                                  |                          |  |
| 【基調講演2】                                                                   |                                                                                                    |                                                  |                          |  |
| 「生徒指導提要と学校心                                                               |                                                                                                    |                                                  |                          |  |
| 調即 · 八亚 光馁 先<br>(東京理科大学)                                                  | SV 研修は、SV 有資格者のみ                                                                                         | こ視聴いただけます。                                       |                          |  |
|                                                                           | SV の方には事前に動画・講義資料視聴用パスワードをご案内しておりま                                                                       |                                                  |                          |  |
| 【指定討論】<br>「チーム党やの本書によ」不明の場合にはヘルプデスクまでメールにてお問い合わせください。                     |                                                                                                    |                                                  |                          |  |
| 講師:石隈 利紀 先                                                                |                                                                                                    |                                                  |                          |  |
| (学校心理士認定運営<br>司会:山谷 敬=郎                                                   |                                                                                                    |                                                  | 以外けポイント取得でき              |  |
| (日本学校心理士会会                                                                |                                                                                                    |                                                  |                          |  |
| L                                                                         | ませんのでこ注意くたざい。                                                                                            |                                                  |                          |  |

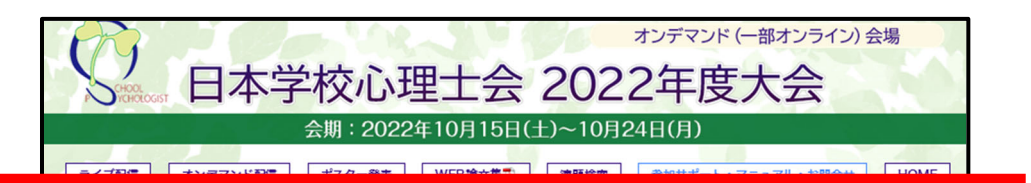

※基調講演の見逃し配信は10月17日からのため、以下のように表示されます。
10月15日のご視聴は「ライブ配信」ページよりご視聴いただけます。
10月17日に視聴可能になりましたら、動画が表示されます。
(10月17日午前中頃には動画が表示される予定です)
※基調講演以外の各講座は10月13日からご視聴が可能です。

|  | 大変申し訳ありません                        |  |
|--|-----------------------------------|--|
|  | <b>大変申し訳ありません</b><br>この動画は存在しません。 |  |
|  | <b>大変申し訳ありません</b><br>この動画は存在しません。 |  |

動画本数に応じてキーワード入力欄があります。

1

1本の動画につき1つキーワードが掲載されておりますので、キーワードを全て 入力後、「入力」ボタンをクリックしてください。

| 基調講演1 キーワード | キーワードはこちら |    |
|-------------|-----------|----|
| 基調講演2 キーワード | キーワードはこちら |    |
| 指定討論 キーワード  | キーワードはこちら | 入力 |

|          | オンデマンド(一部オンライン)会場 日本学校心理士会 2022年度大会                                                                                                    |  |
|----------|----------------------------------------------------------------------------------------------------|--|
|          | 会期:2022年10月15日(土)~10月24日(月)                                                                                                    |  |
|          | ライブ配信 オンテマンド配信 ポスター発表 WEB論文集 演題検索 参加サポート・マニュアル・お問合せ HOME                                                                                                    |  |
|          | р <i>и</i> 791                                                                                                    |  |
|          | ポスター発表                                                                                                    |  |
| TRACT OF | *質<br>*回<br>算疑応答ボタンをクリックすると、チャット形式の質疑応答画面が表示れます<br>オンライン会場の「参加サポート・マニュアル・お問い合わせ」ページ内に<br>質疑応答マニュアルがございます。                                                                                                    |  |
|          | 愛飯 賞疑応答<br>                                                                                                    |  |
|          | P02            ・            ・            ・            ・            ・            ・            ・            ・            ・            ・            ・            ・            ・            ・            ・            ・            ・            ・            ・            ・            ・            ・            ・            ・            ・            ・            ・            ・            ・            ・            ・            ・            ・            ・            ・            ・            ・            ・            ・            ・            ・            ・            ・            ・ |  |
|          | ●       資販応答       ●       スライドPDF       ●       発表論文PDF         時別支援教室における発達障害のある児童の自尊感情とキャリア教育のニーズに関する実態調査         ○李 受員 <sup>1</sup> 、橋本 創一 <sup>2</sup> 、川池 順也 <sup>3</sup> ( <sup>1</sup> 浜松学院大学, <sup>2</sup> 東京学芸大学特別支援教育・教育臨床サポートセンター), <sup>3</sup> 東京都立小平特別支援学校武蔵分教室)                                                                                                    |  |

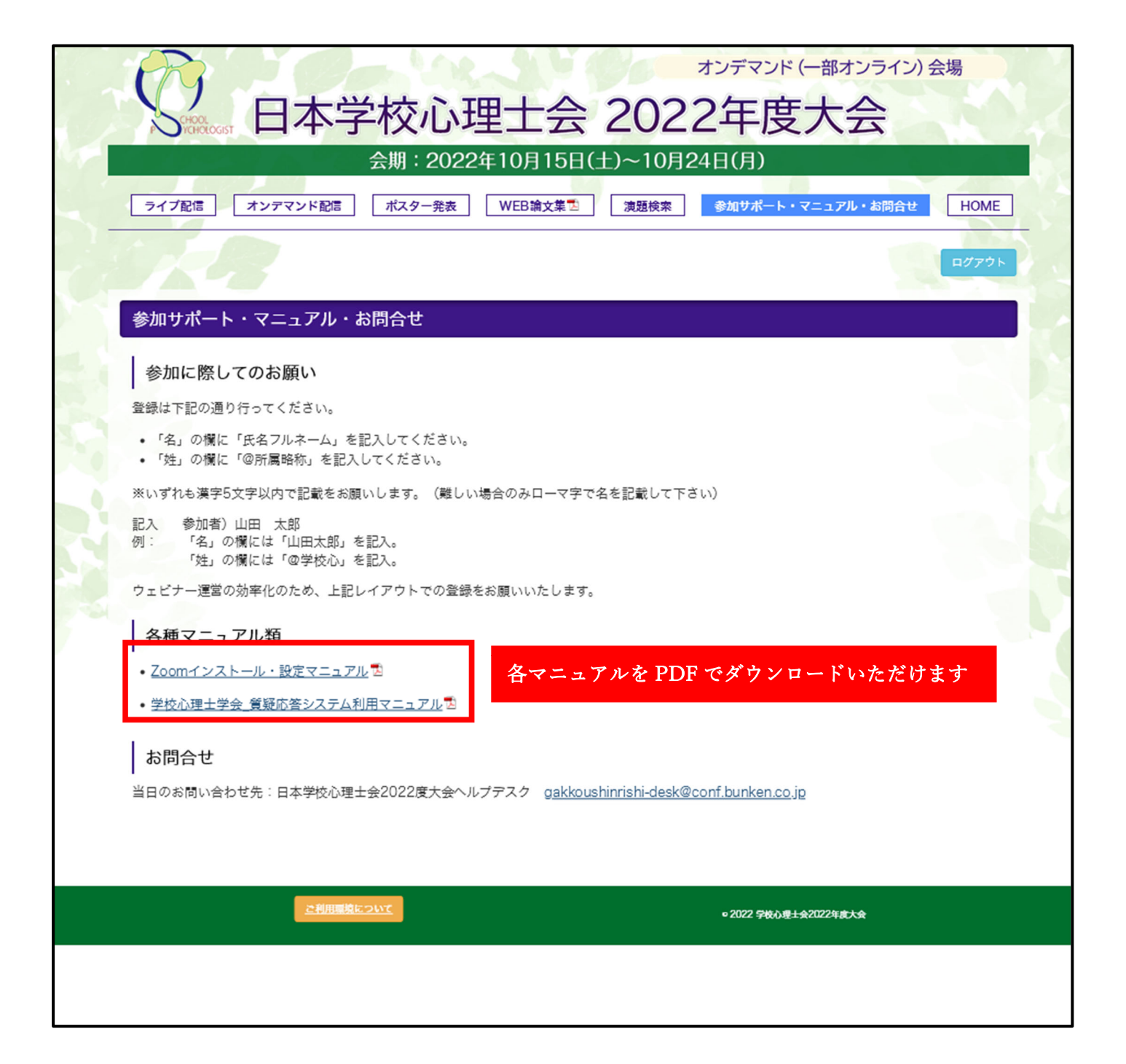